## Gestion du semainier :

Le semainier permet d'afficher un planning sur 5 ou 7 jours en récapitulant certains codes quotidiens des chevaux. Vous pouvez vous déplacer dans les dates avec les flèches droite et gauche et imprimer ce semainier.

| Lundi 04.04/2011     Mardi 05.04/2011     Mercredi 06.04/2011     Jeudi 07.04/2011     Vendredi 08.04/2011       Satilies     COURGETTE     GilotER ROSE     COURGETTE     Do CORRECT       Echographies     CAPUCETTE     DIORIMA     Echographies       CAPUCE     Echographies     CAPUCETTE     DIORIMA       CAPUCE     Echographies     Echographies     Echographies       CAPUCE     Echographies     Echographies     Echographies       CAPUCE     Echographies     Echographies     Echographies       Envireuse     Echographies     Echographies     Echographies       Envireuse     Echographies     Echographies     Echographies       Envireuse     Echographies     Echographies     Echographies       Envireuse     Echographies     Echographies     Echographies       Envireuse     Echographies     Echographies     Echographies       Envireuse     Echographies     Echographies     Echographies       Envireuse     Echographies     Echographies     Echographies       Envireuse     Echographies     Echographies     Echographies       Envireuse     Echographies     Echographies     Echographies       Envireuse     Echographies     Echographies     Echographies       Envireuse<                                                                                                    | Saillies           |                  |                     |                  |                     |
|----------------------------------------------------------------------------------------------------|--------------------|------------------|---------------------|------------------|---------------------|
| Saillies     Saillies     Saillies     Saillies       COURGETTE     GINGER ROSE     COURDULE     FRANCE VERTE     GAMINE DALMENECHES       Echographies     CAPUCETTE     DIORIMA     Echographies       CHARLOTTA     CAPUCE     Echographies     Echographies       CAPUCE     Envirence     FRANCE VERTE     FARISSA       CHARLOTTA     CAPUCETE     DIORIMA     Echographies       CAPUCE     Envirence     FARISSA     FARISSA       CAPUCE     Envirence     FARISSA     FARISSA       CAPUCE     Envirence     FARISSA     FARISSA       CAPUCE     Envirence     FARISSA     FARISSA       CAPUCE     Envirence     FARISSA     FARISSA       CAPUCE     Envirence     FARISSA     FARISSA       CAPUCE     Envirence     FARISSA     FARISSA       CAPUCE     Envirence     FARISSA     FARISSA       CAPUCE     Envirence     FARISSA     FARISSA       Envirence     Envirence     FARISSA     FARISSA       Envirence     Envirence     FARISSA     FARISSA       Envirence     Envirence     Envirence     FARISSA       Envirence     Envirence     Envirence     FARISSA       Envirence     Envirence </th <th>Lundi 04/04/2011</th> <th>Mardi 05/04/2011</th> <th>Mercredi 06/04/2011</th> <th>Jeudi 07/04/2011</th> <th>Vendredi 08/04/2011</th>                                                                                                    | Lundi 04/04/2011   | Mardi 05/04/2011 | Mercredi 06/04/2011 | Jeudi 07/04/2011 | Vendredi 08/04/2011 |
| COURGETTE       GINGER ROSE       COURGETTE       DO CORRECT         ENVIEUSE       DUDULE       FRANCE VERTE       GAMINE D'ALMENECHES         CHARLOTTA       CAPUCETTE       DIORIMA       Echographies         CAPUCE       ENVIEUSE       GINGER ROSE       FARISSA         CAPUCE       ENVIEUSE       GINGER ROSE       GINGER ROSE         GINGER ROSE       DIORIMA                                                                                                    |                    | Saillies         | Saillies            | Saillies         | Saillies            |
| ENVIEUSE       DUDULE       FRANCE VERTE       GAMINE D'ALMENECHES         CAPUCOTTA       CAPUCITE       DIORIMA       Echographies         CAPUCE       Echographies       EnviEUSE         GINGER ROSE       DIORIMA       EnviEUSE         GINGER ROSE       DIORIMA       EnviEUSE         GINGER ROSE       DIORIMA       EnviEUSE         GINGER ROSE       DIORIMA       EnviEUSE         GINGER ROSE       EnviEUSE       EnviEUSE         GINGER ROSE       EnviEUSE       EnviEUSE         GINGER ROSE       EnviEUSE       EnviEUSE         GINGER ROSE       EnviEUSE       EnviEUSE         GINGER ROSE       EnviEUSE       EnviEUSE         GINGER ROSE       EnviEUSE       EnviEUSE         GINGER ROSE       EnviEUSE       EnviEUSE         GINGER ROSE       EnviEUSE       EnviEUSE         EnviEUSE       EnviEUSE       EnviEUSE       EnviEUSE         EnviEUSE       EnviEUSE       EnviEUSE       EnviEUSE         EnviEUSE       EnviEUSE       EnviEUSE       EnviEUSE         EnviEUSE       EnviEUSE       EnviEUSE       EnviEUSE         EnviEUSE       EnviEUSE       EnviEUSE       EnviEUSE     <                                                                                                    |                    | COURGETTE        | GINGER ROSE         | COURGETTE        | DO CORRECT          |
| Echographies     CAPUCETTE     DIORIMA     Echographies       CAPUCE     EAPUCE     FARISSA       CAPUCE     ENVIEUSE     GINGER ROSE       DIORIMA     DIORIMA     Image: Capuration of the second of the second of the                                                                                                    |                    | ENVIEUSE         | DUDULE              | FRANCE VERTE     | GAMINE D'ALMENECHES |
| CHARLOTTA<br>CAPUCE  CAPUCE  CAPUCE CAPUCE  CAPUCE  CAPUCE CAPUCE CAPU |                    | Echographies     | CAPUCETTE           | DIORIMA          | Echographies        |
| CAPUCE         Echographies           ENVIEUSE         ENVIEUSE           GINGER ROSE         DIORIMA           DIORIMA                                                                                                    |                    | CHARLOTTA        |                     | CAPUCINE         | FARISSA             |
| ENVIEUSE<br>GINGER ROSE<br>DIORIMA                                                                                                    |                    | CAPUCE           |                     | Echographies     |                     |
| GINGER ROSE           DIORIMA                                                                                                    |                    |                  |                     | ENVIEUSE         |                     |
|                                                                                                    |                    |                  |                     | GINGER ROSE      |                     |
|                                                                                                    |                    |                  |                     | DIORIMA          |                     |
|                                                                                                    |                    |                  |                     |                  |                     |
|                                                                                                    |                    |                  |                     |                  |                     |
|                                                                                                    |                    |                  |                     |                  |                     |
|                                                                                                    |                    |                  |                     |                  |                     |
|                                                                                                    |                    |                  |                     |                  |                     |
|                                                                                                    |                    |                  |                     |                  |                     |
|                                                                                                    |                    |                  |                     |                  |                     |
|                                                                                                    |                    |                  |                     |                  |                     |
|                                                                                                    |                    |                  |                     |                  |                     |
|                                                                                                    |                    |                  |                     |                  |                     |
|                                                                                                    |                    |                  |                     |                  |                     |
|                                                                                                    |                    |                  |                     |                  |                     |
|                                                                                                    |                    |                  |                     |                  |                     |
|                                                                                                    |                    |                  |                     |                  |                     |
|                                                                                                    |                    |                  |                     |                  |                     |
|                                                                                                    |                    |                  |                     |                  |                     |
|                                                                                                    |                    |                  |                     |                  |                     |
|                                                                                                    |                    |                  |                     |                  |                     |
|                                                                                                    |                    |                  |                     |                  |                     |
|                                                                                                    |                    |                  |                     |                  |                     |
|                                                                                                    |                    |                  |                     |                  |                     |
|                                                                                                    |                    |                  |                     |                  |                     |
|                                                                                                    |                    |                  |                     |                  |                     |
| Format d'affichage                                                                                                    |                    |                  | Format d'affichage  | 11               | FIN                 |
| Saillies 🗸                                                                                                    |                    | Sai              | llies               | <b>_</b>         |                     |
| Sensine - Imprimer Config                                                                                                    | Semaine + Imprimer |                  |                     | Config           | <u> </u>            |

Paramétrage. Cliquez dans la zone 'format d'affichage' dans le bas de l'écran pour afficher le semainier. (Si vous choisissez une ligne vide vous pourrez créer un nouveau semainier). Cliquez ensuite sur le bouton 'Config' pour paramétrer le semainier.

| Nom du semainier   | Saillies     |                                           |          | Vous disposez de 3 zones disctinctes sur chaque<br>semainier. Le parametrage est identigue pour les                                                                                   |  |  |
|--------------------|--------------|-------------------------------------------|----------|----------------------------------------------------------------------------------------------------|--|--|
| Début du semainier |              | e jour de Consultation 🔿                  |          | différents zones. Laissez les sones que vous ne voulez<br>pas utiliser à vide.                                                                                                    |  |  |
| Nb de jours        | 5 N          | o de jours d'affiche entre<br>et 7 jours. |          |                                                                                                    |  |  |
| Libellé 1ere Zone  | Saillies     |                                           |          | La zone de libellé sert à ranger les chevaux dans la<br>jourénes (Exemple, chevaux a voir, passer à<br>l'echographie,)                                                                |  |  |
| Codes Quotidien    | *SAI /       |                                           |          |                                                                                                    |  |  |
| Libellé 2eme Zone  | Echographies |                                           |          | La zone Codes quotidiens, permet de spécifier les<br>codes quotidiens qui donneront l'affichage des hevaux                                                                            |  |  |
| Codes Quotidien    | *ECH /       |                                           |          | <ul> <li>dans la zone. Exemple, si vous mettez les codes *SA<br/>ou *INS, tous les chevaux qui seront saillis ou<br/>inséminés à la date du semainier seront affichés dans</li> </ul> |  |  |
| Libellé 3eme Zone  | A voir       |                                           |          | la zone correspondante.                                                                                                    |  |  |
| Codes Quotidien    | ſ            |                                           |          | La zone Codes quotidiens. Dans la zone codes<br>quotidiens vous devez enregstrer la liste des codes                                                                                   |  |  |
| Taille Caractères  | 10 Ta        | ille des caractères sur<br>semainier      | pa<br>pa | par des V. Exemple : *SAL/*INS / Terminer le code<br>par des espaces poour qu'il fasse 6 caracteres.                                                                                  |  |  |
|                    |              |                                           |          | FIN                                                                                                    |  |  |

Consultez les informations affichées sur l'écran pour affiner votre paramétrage.

Pour afficher les chevaux dans la journée il suffit de préciser dans les zones les codes quotidiens recherchés. Ainsi pour la zone N° 1 dans notre exemple les chevaux qui auront un code **\*SAI** seront affichés dans la journée correspondante.

Les codes doivent comporter 6 caractères suivis d'une barre. **\*SAI /..** Vous pouvez mettre plusieurs codes pour une zone.

Ainsi une liste de codes **ECHO15/ECHO30/ECHO45/** affichera dans la zone sur le tableau tous les chevaux qui auront un de ces codes dans la journée.